# HONDA

# INSTRUCCIONES DE CONFIGURACIÓN Y EMPAREJAMIENTO

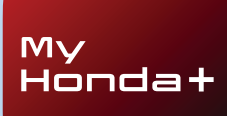

# My Hondat

#### Siempre conectado

Tener la aplicación My Honda+ en el móvil es como llevar tu coche en el bolsillo, siempre a mano.

Como funciona en ambos sentidos, además de poder comprobar el estado de tu coche en cualquier momento, también recibirás notificaciones del estado de la carga, la climatización y los recordatorios de mantenimiento.

También te permite usar funciones muy útiles como el bloqueo/desbloqueo remoto, el panel de instrumentos virtual e invitar a otros conductores.

#### Contents

| Introducción                                          | 3  |
|-------------------------------------------------------|----|
| Primeros pasos                                        | 4  |
| Proceso de vinculación                                | 5  |
| Añadir coches                                         | 11 |
| Invitar conductores                                   | 13 |
| Activación de la llave digital                        | 15 |
| Uso de la llave digital                               | 16 |
| Eliminar el bloqueo/<br>desbloqueo y la llave digital | 18 |

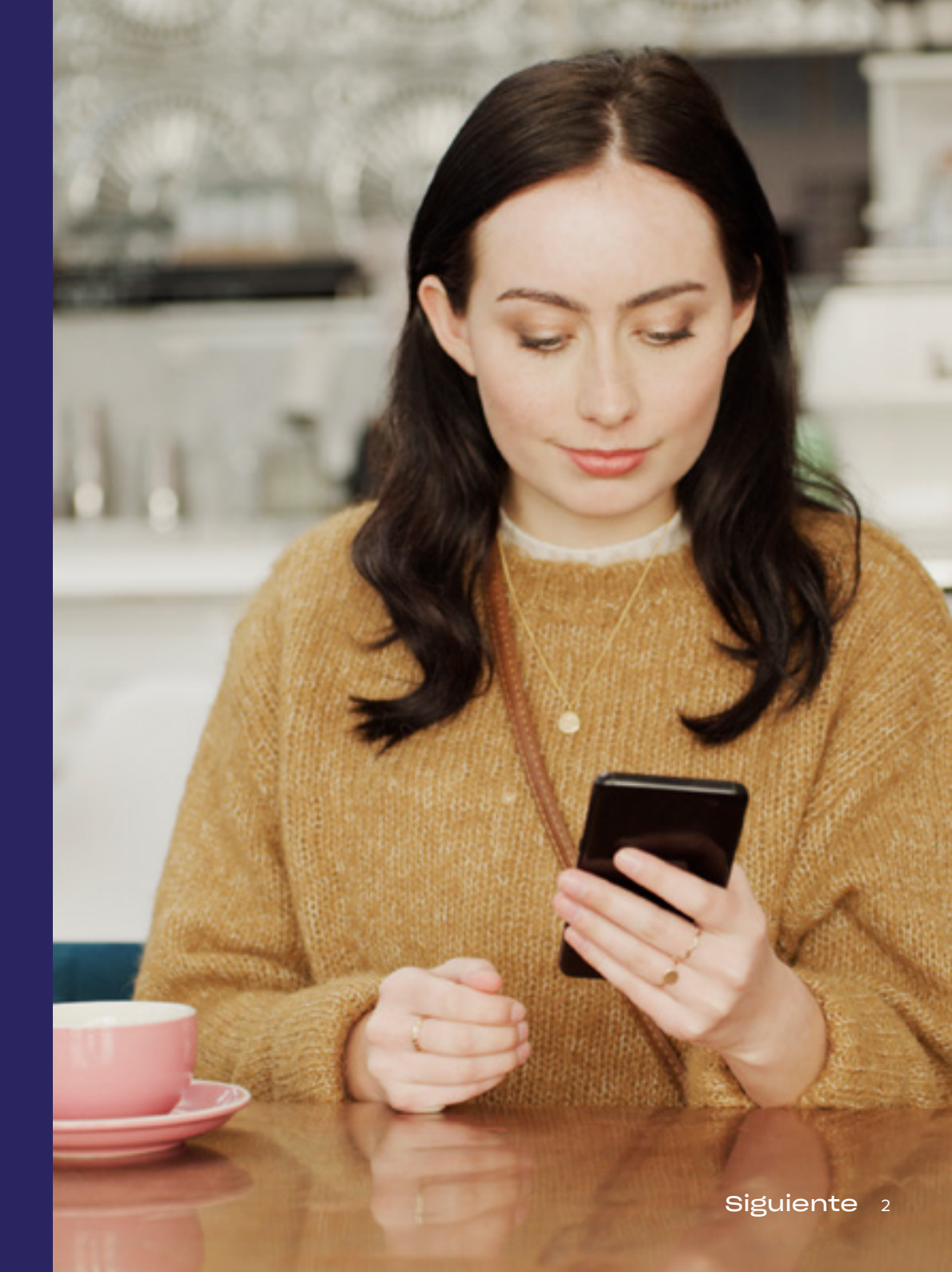

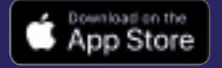

## My Honda+

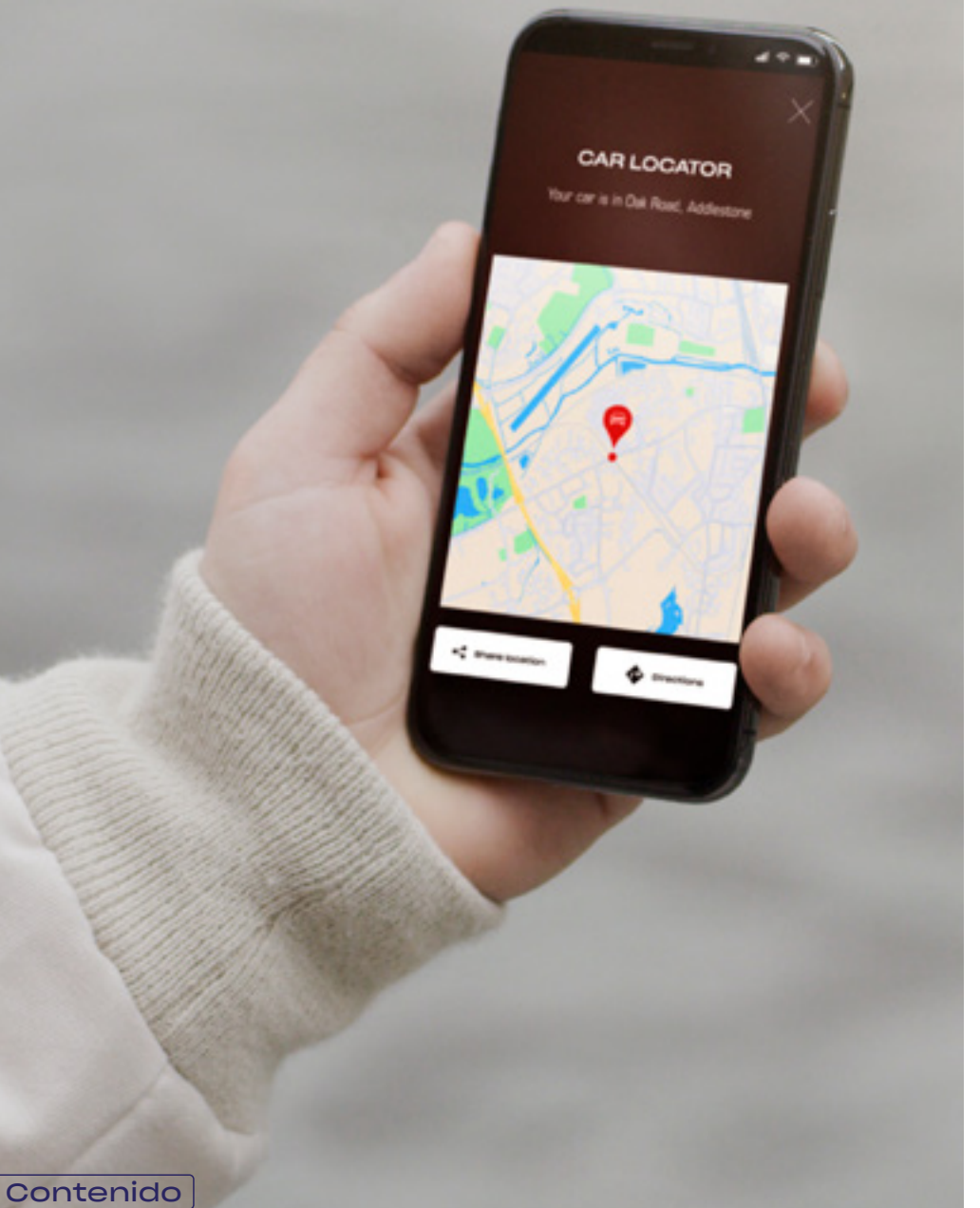

#### Más cerca de tu coche

La aplicación My Honda+ te proporciona una serie de servicios conectados que te serán de gran ayuda cuando estés de viaje o lejos de tu coche. Vamos a verlos con más detalle.

#### Tranquilidad total

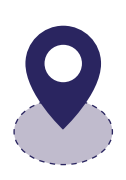

Puedes vigilar tu coche estableciendo una geovall perimetral para recibir una alerta si tu coche sale del área designada. Si no recuerdas en qué calle has aparcado el coche, puedes encontrarlo rápidamente con el localizador del vehículo, que muestra su ubicación en un mapa en tu teléfono móvil.

#### En cualquier sitio y a cualquier hora

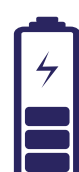

Puedes decirle a tu Honda que cargue la batería desde dondequiera que estés con la función de carga remota; el coche te avisará cuando se complete la carga. Con el control remoto de la climatización, puedes ajustar la temperatura del interior del coche con antelación. Por ejemplo, si sabes que va a hacer frío por la mañana, puedes decirle a tu Honda que ponga la calefacción 30 minutos antes de que salgas de casa y disfrutar siempre de una cálida bienvenida.

# My Hondat

# Instrucciones de emparejamiento

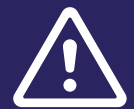

Antes de iniciar este proceso, asegúrate de tener instalada la aplicación MyHonda+ y de haber aceptado los términos y condiciones.

Una vez aceptados los términos y condiciones, tu concesionario activará la SIM electrónica integrada. Entonces ya podrás llevar a cabo el proceso de emparejamiento de tu teléfono inteligente con el coche.

Tanto el teléfono como el vehículo necesitan una buena conexión a Internet, así que asegúrate de contar con ella antes de empezar.

#### Primeros pasos

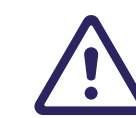

Es obligatorio que esto lo haga el propietario del vehículo; ninguna otra persona puede hacerlo en nombre del propietario.

#### 1 Cuando actives por primera vez el encendido, aparecerá el siguiente mensaje.

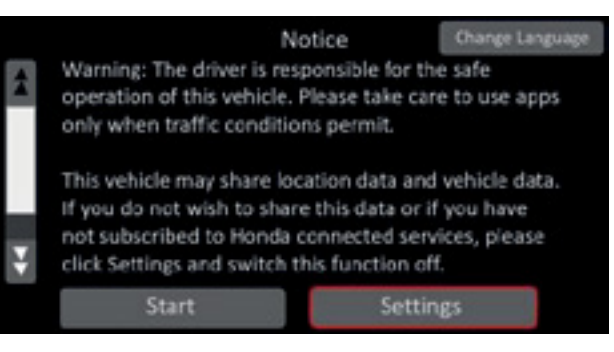

2 Para activar las funciones de conectividad, debes seleccionar «Ajustes».

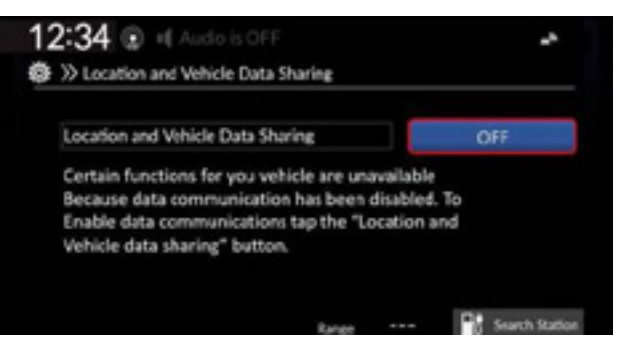

3 Luego debes activar «Compartir datos de localización y del vehículo».

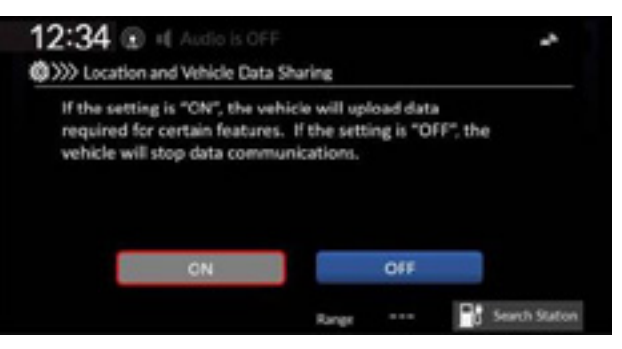

<< Anterior | Siguiente >> 4

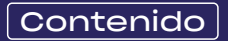

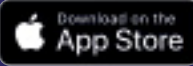

Para iniciar el proceso de emparejamiento, el encendido del vehículo debe estar apagado.

1 Asegúrate de que el encendido está apagado.

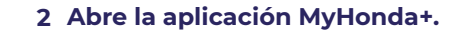

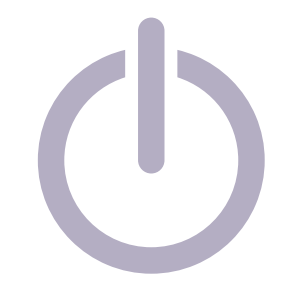

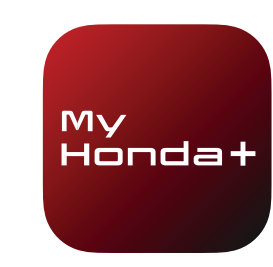

5 Selecciona «Introducir tu VIN».

4 Selecciona «Emparejar con tu Honda».

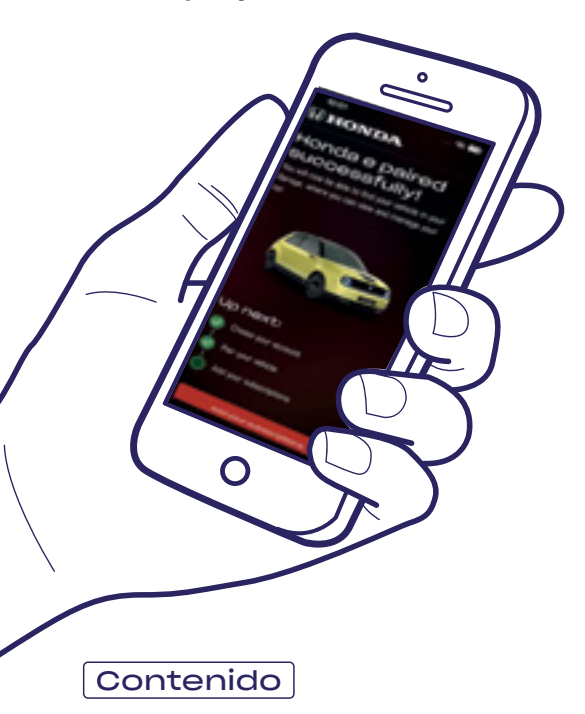

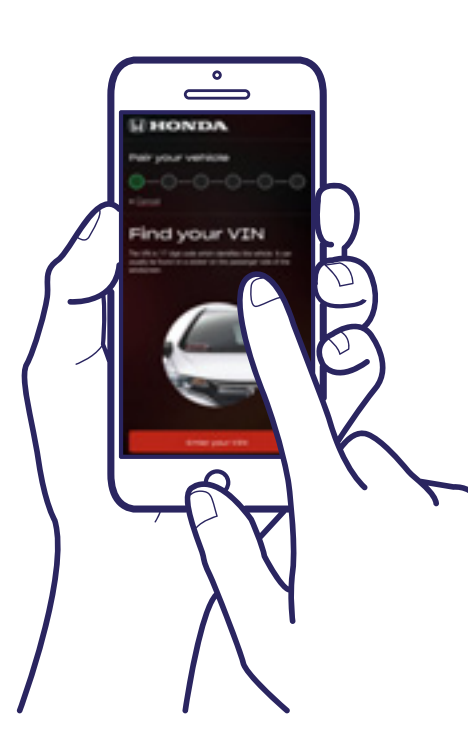

**3** Selecciona «Añadir tu vehículo»

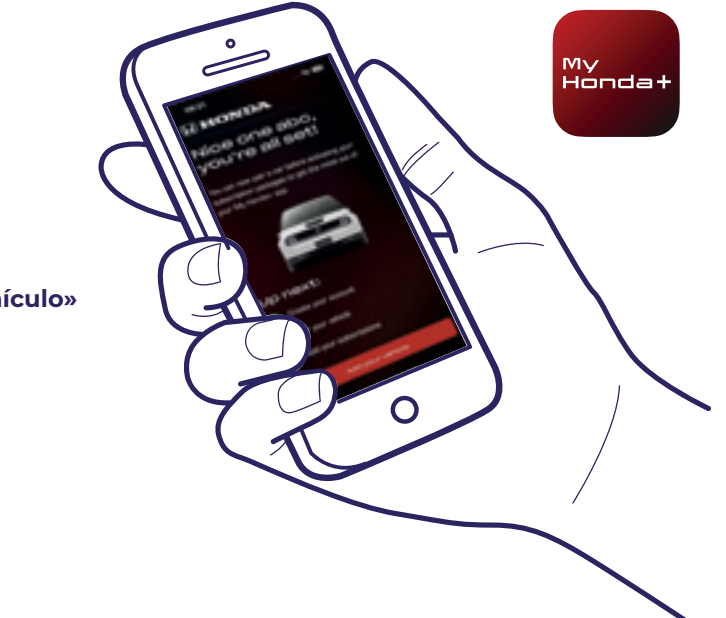

6 Selecciona «Aceptar» para permitir que My Honda+ acceda a la cámara del teléfono.

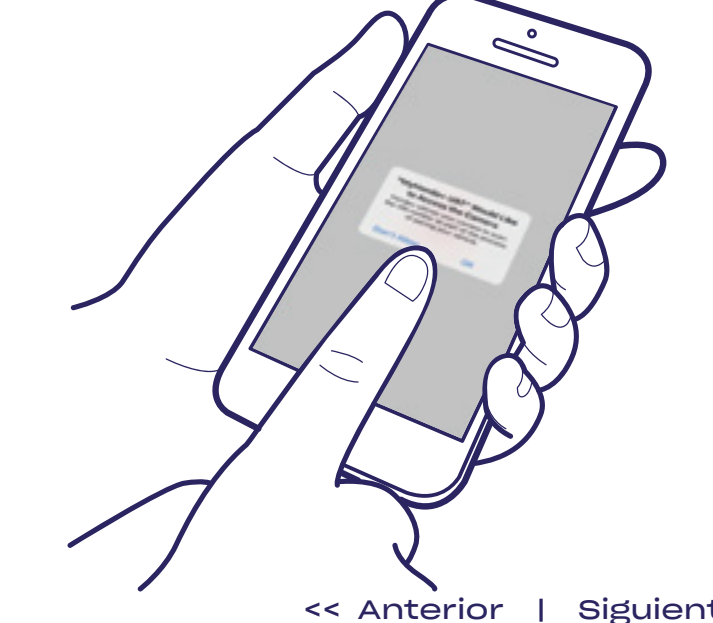

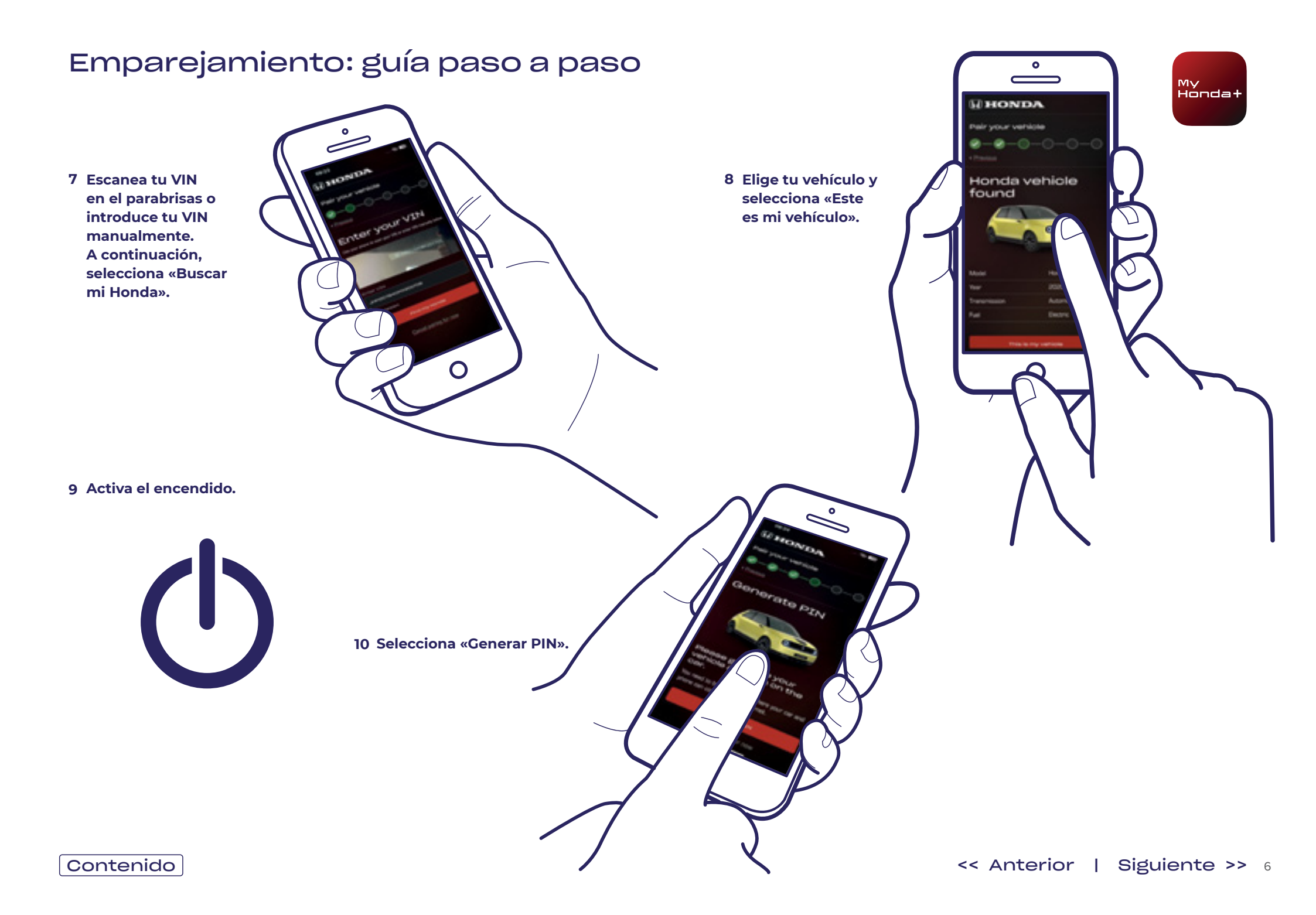

11 Un par de minutos más tarde, aparecerá un cuadro de notificación en la parte superior de la pantalla con el mensaje «Confirmación de titularidad»; haz clic en él.

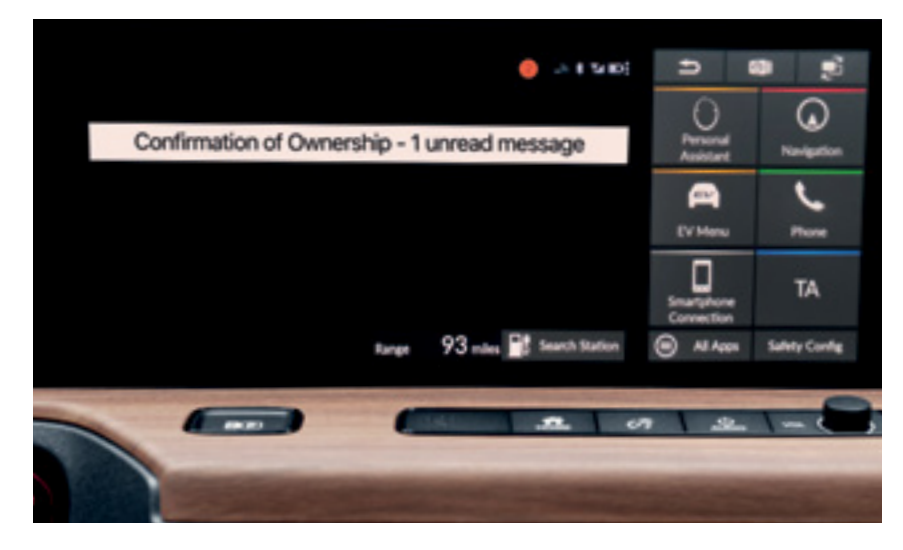

13 Haz clic en la línea «Confirmación de titularidad» y luego haz clic en «Abrir».

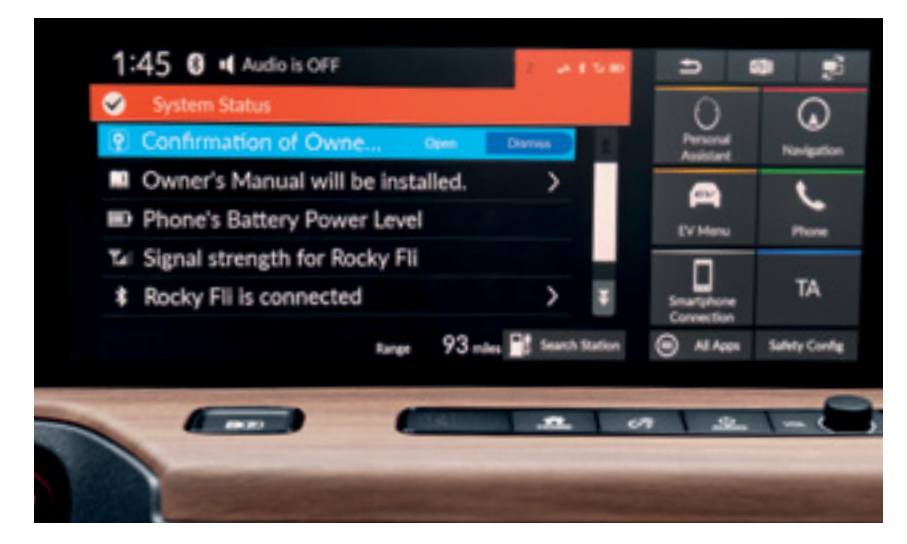

12 Si no te da tiempo a hacer clic en él, haz clic en el pequeño círculo naranja que aparece en la parte superior de la pantalla; estas son tus notificaciones.

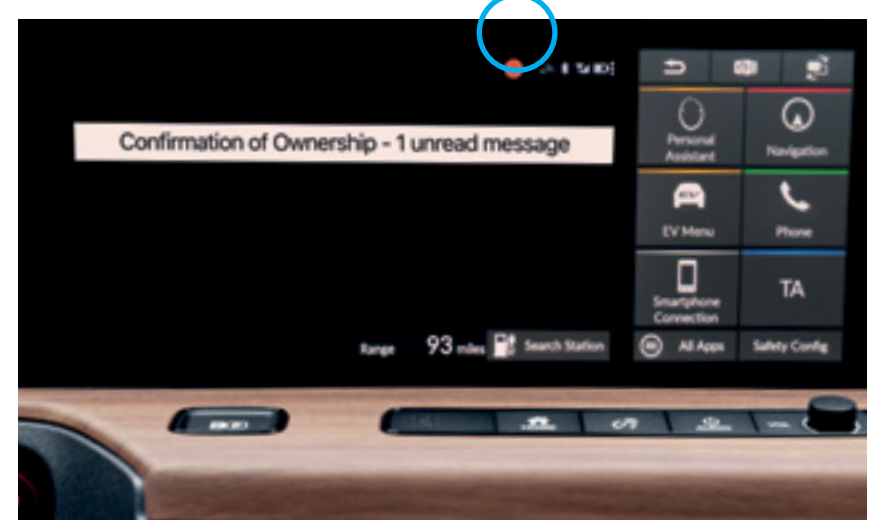

My Hondat

Introduce en la aplicación el PIN que aparece en el panel de instrumentos y selecciona «Enviar PIN». La validez del PIN es de sólo 10 minutos; si no completas este paso en este tiempo, tendrás que volver a iniciar el proceso de emparejamiento.

<< Anterior | Siguiente >> 8

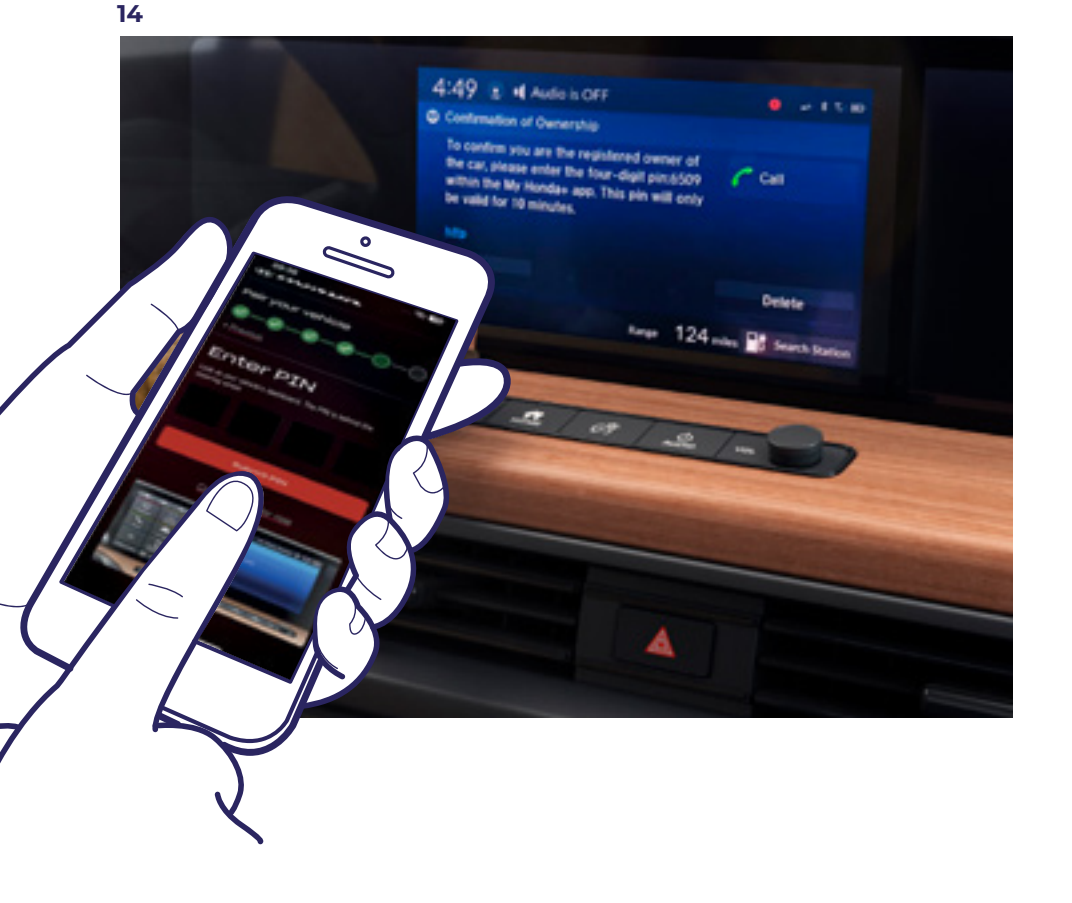

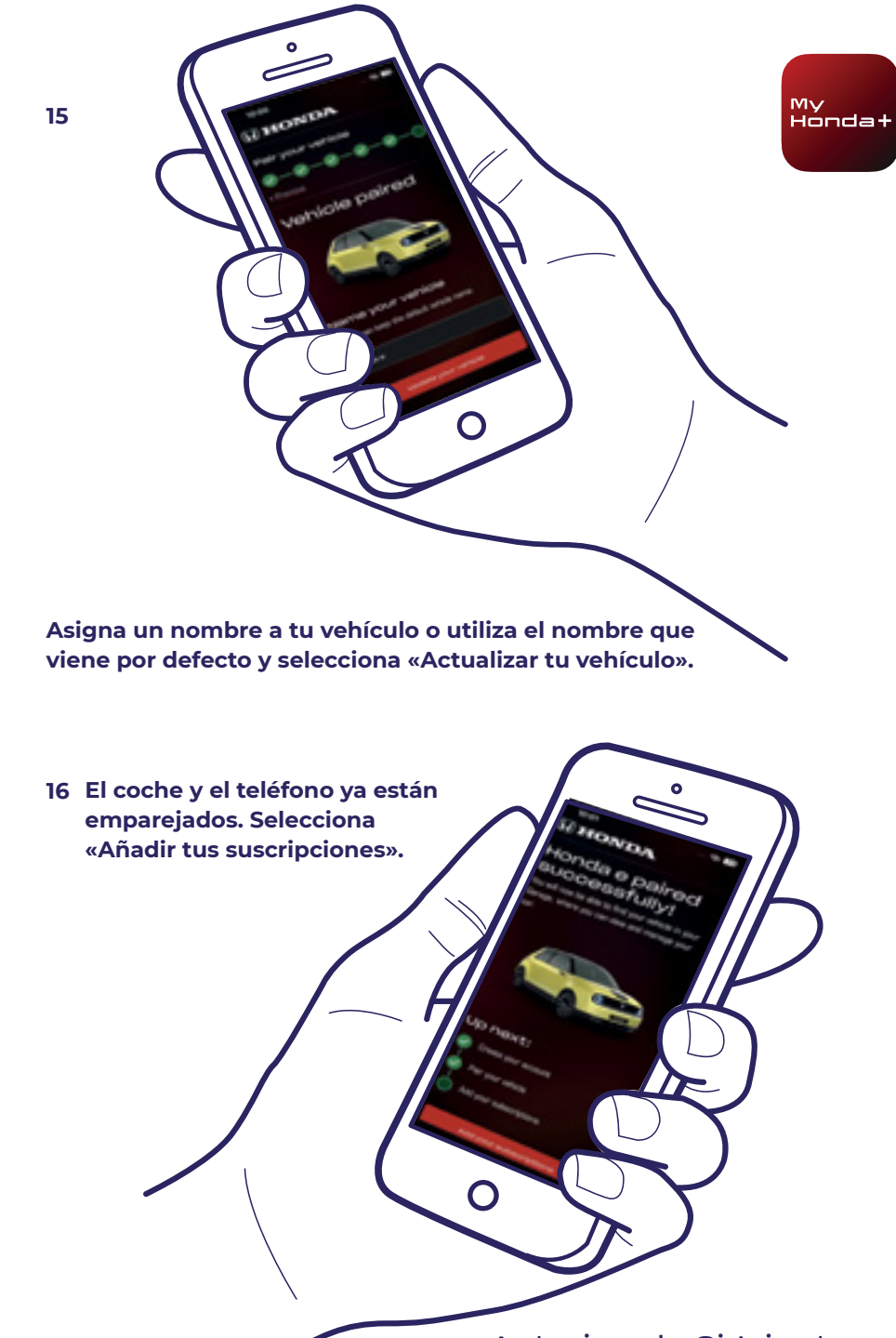

17 Apaga el encendido, vuelve a encenderlo y espera 10 minutos. El proceso de emparejamiento está llegando a su fin.

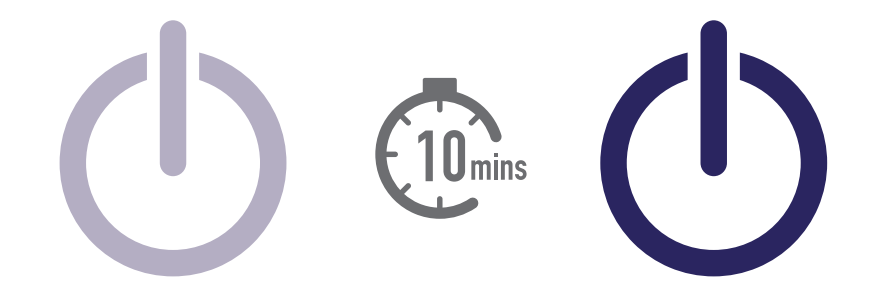

18 Ahora puedes elegir el resto de tus paquetes de suscripción. Para ello, selecciona el icono del coche que está en la parte superior derecha de la pantalla.

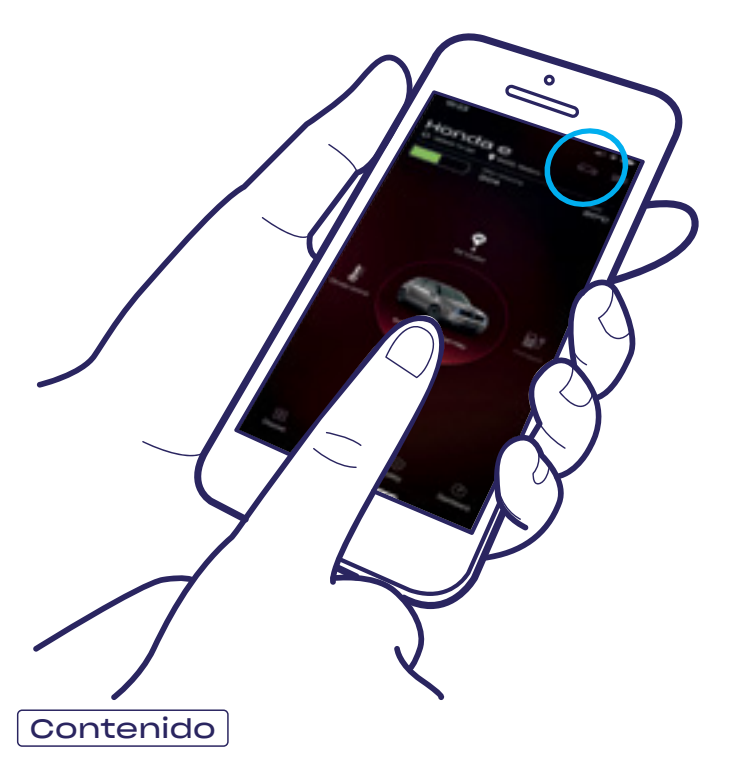

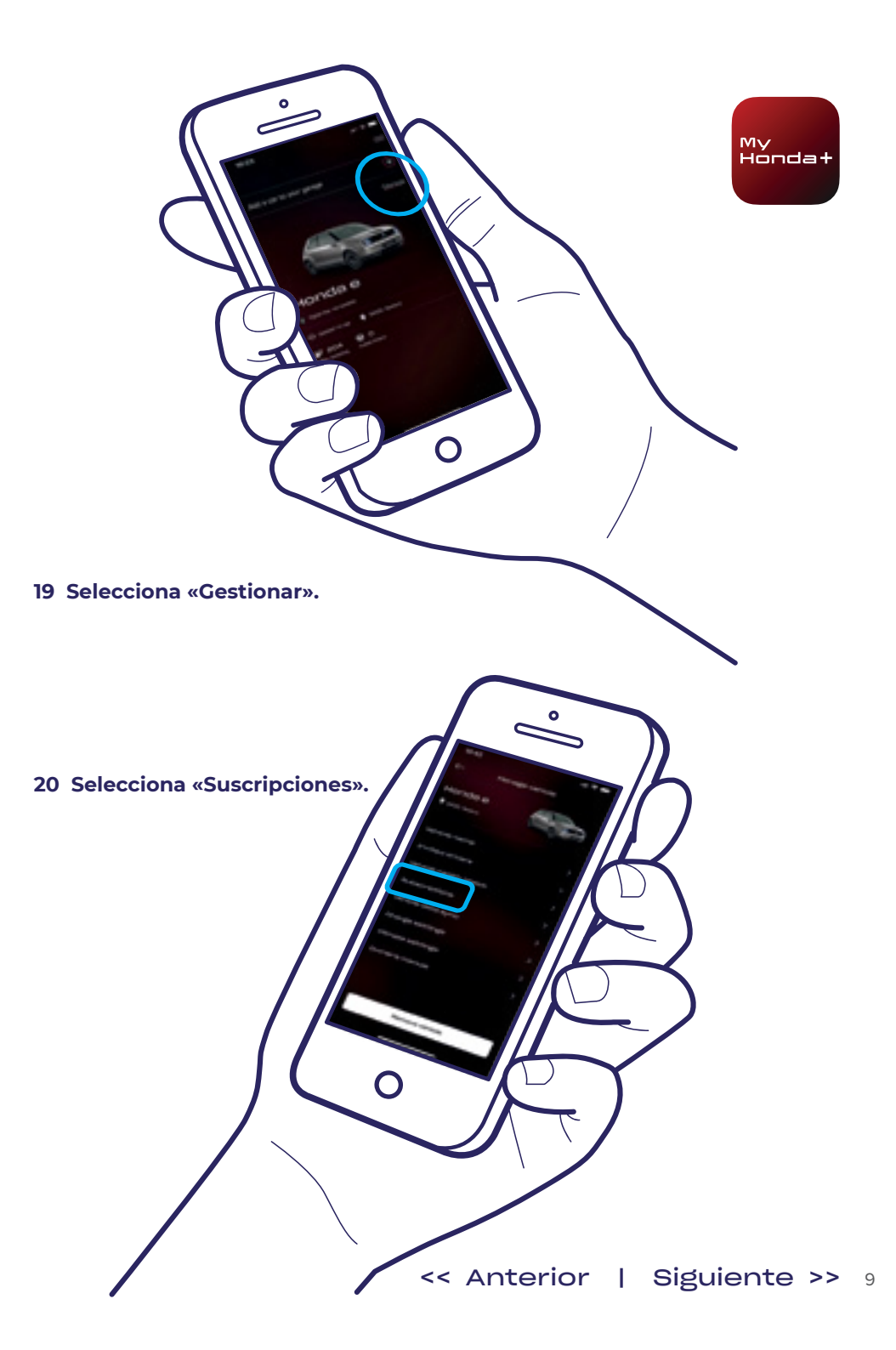

21 Ahora puedes elegir todos los paquetes de suscripción que desees: desplázate hacia abajo y haz clic en «pagar».

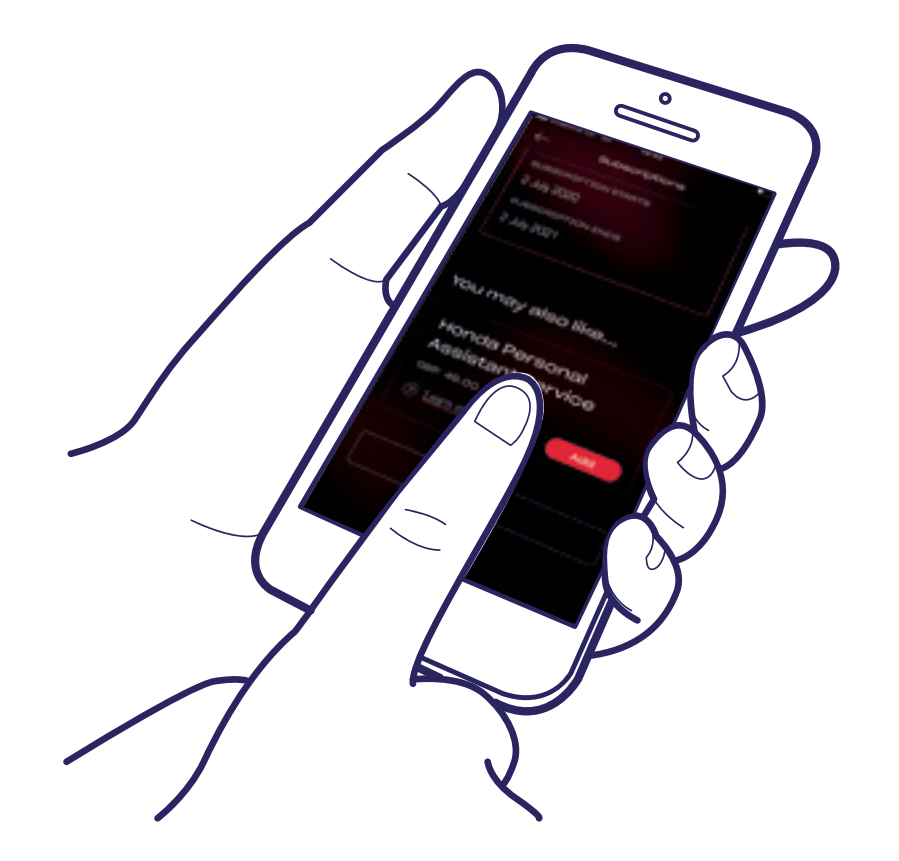

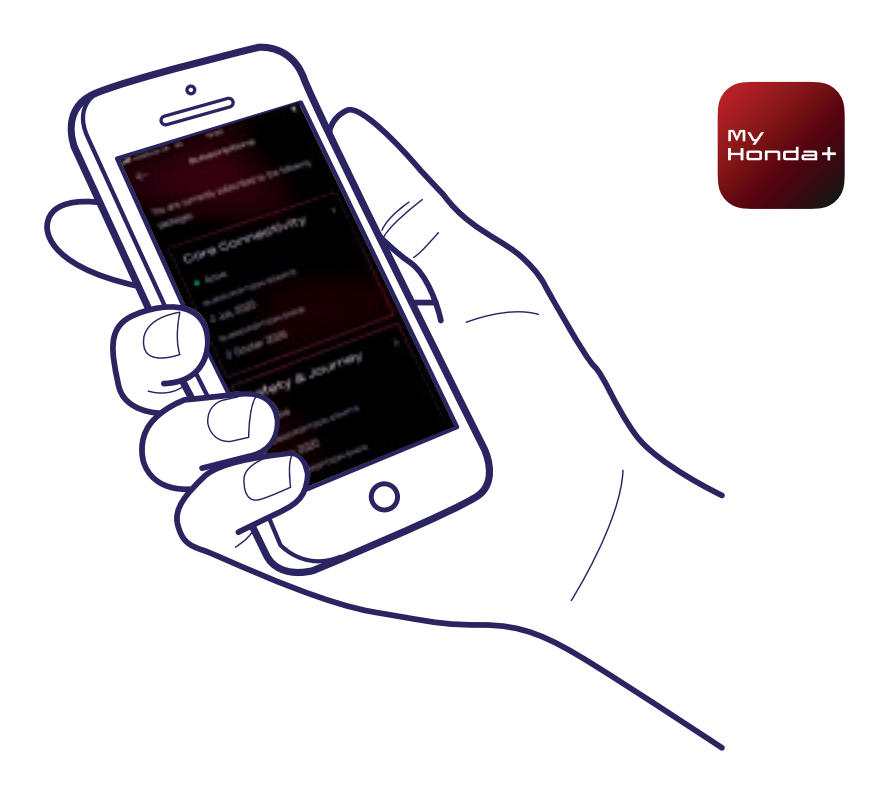

22 Se te redirigirá a una página de pago de WorldPay; una vez realizado el pago, todos los paquetes de suscripción elegidos estarán disponibles.

#### ¡Listo!

Ya tienes el teléfono y el coche emparejados y puedes empezar a utilizar la aplicación My Honda+ con todos los paquetes de suscripción.

Cada teléfono/aplicación puede gestionar hasta cinco vehículos en el «garaje» de la aplicación.

Para añadir más coches al «garaje», sigue los pasos que aparecen en las siguientes páginas.

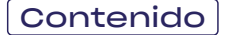

### Añadir coches al garaje

 $\mathbf{O}$ 

Contenido

1 Selecciona el icono del coche pequeño: este es tu «garaje».

> 3 Esto te llevará a esta pantalla, donde puedes empezar de nuevo el proceso de emparejamiento.

0

## ¡Listo!

Para invitar a otros conductores y facilitar acceso a otras personas a las funciones de la aplicación, sigue los pasos que aparecen en la página siguiente.

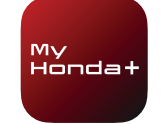

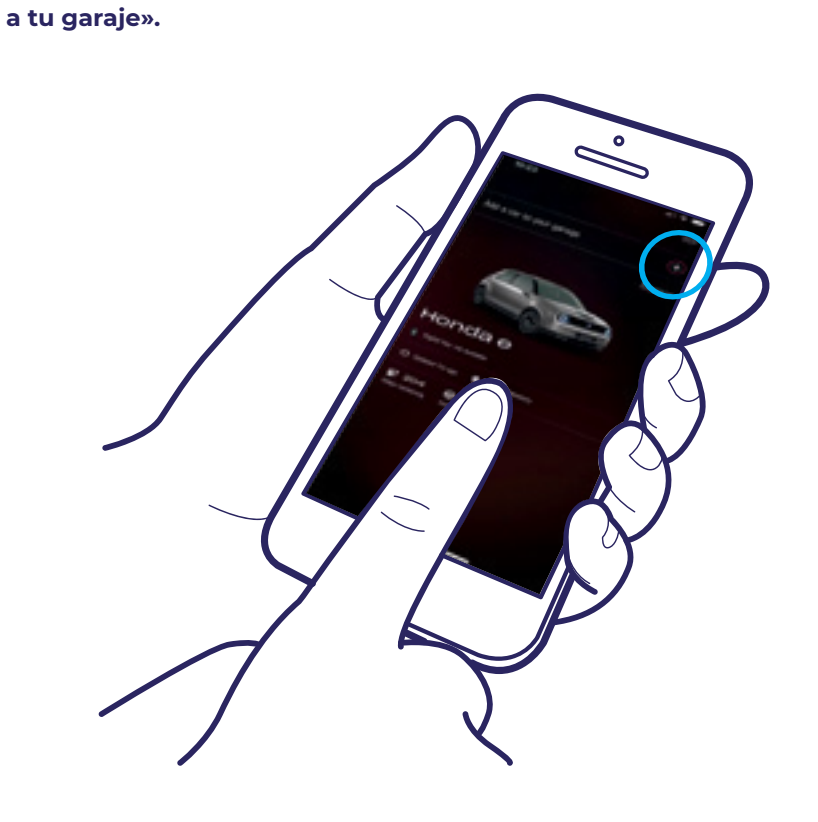

2 Selecciona el botón «+» donde dice «Añadir un coche

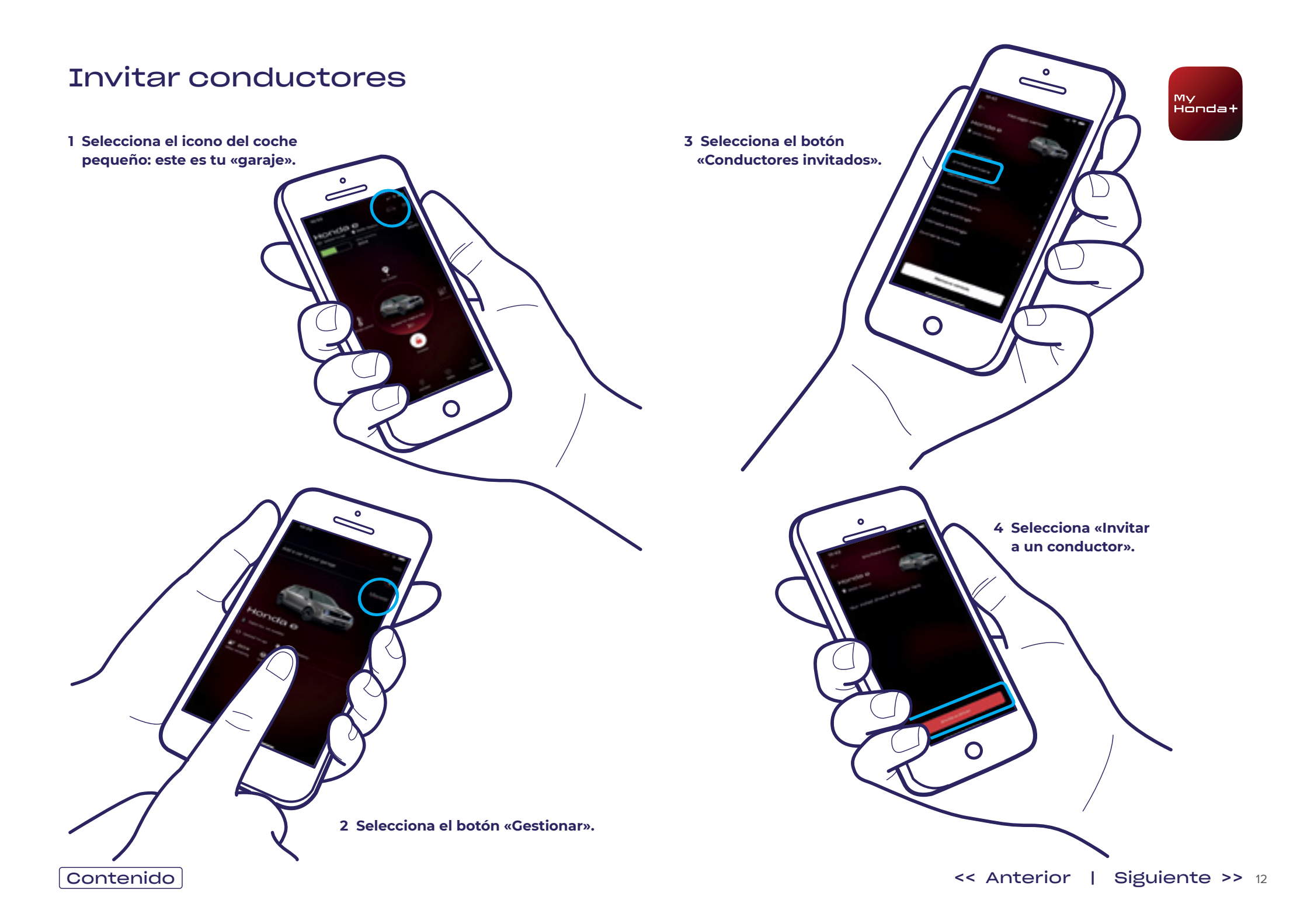

#### Invitar conductores

Ο

5 Introduce la dirección de correo electrónico del conductor al desees invitar y selecciona el acceso que quieras que tenga; a continuación selecciona «Enviar».

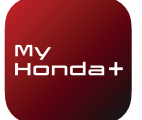

7 Si seleccionas la flecha, puedes modificar o eliminar el acceso del conductor.

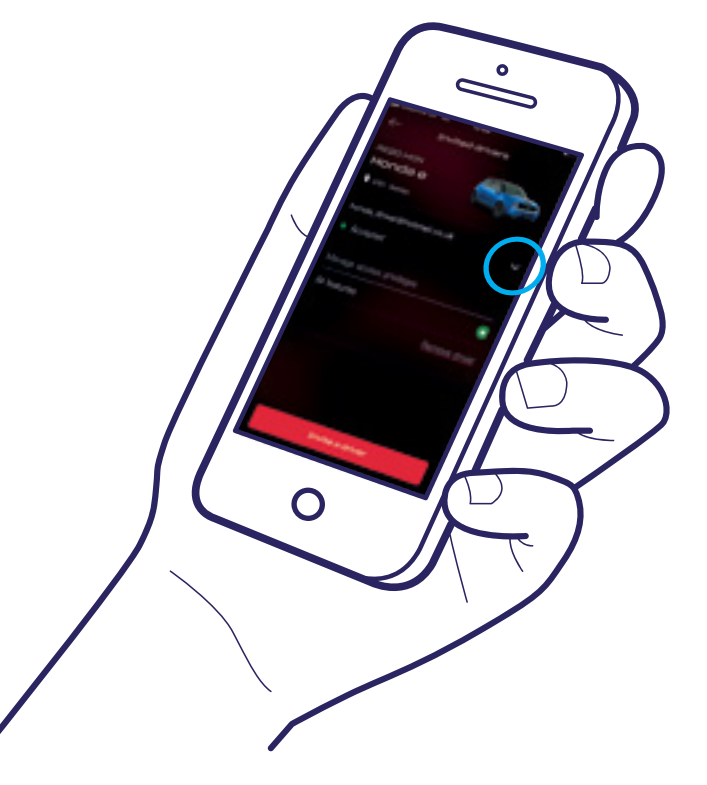

#### Asistencia técnica

Para obtener más información y asistencia técnica sobre cualquier aspecto de la aplicación My Honda+, ponte en contacto con tu concesionario Honda local, llama al 902424646 o visita honda.es

6 Esto hará que se le envíe una invitación. Selecciona «Invitar a un conductor» para invitar a otros conductores según sea necesario.

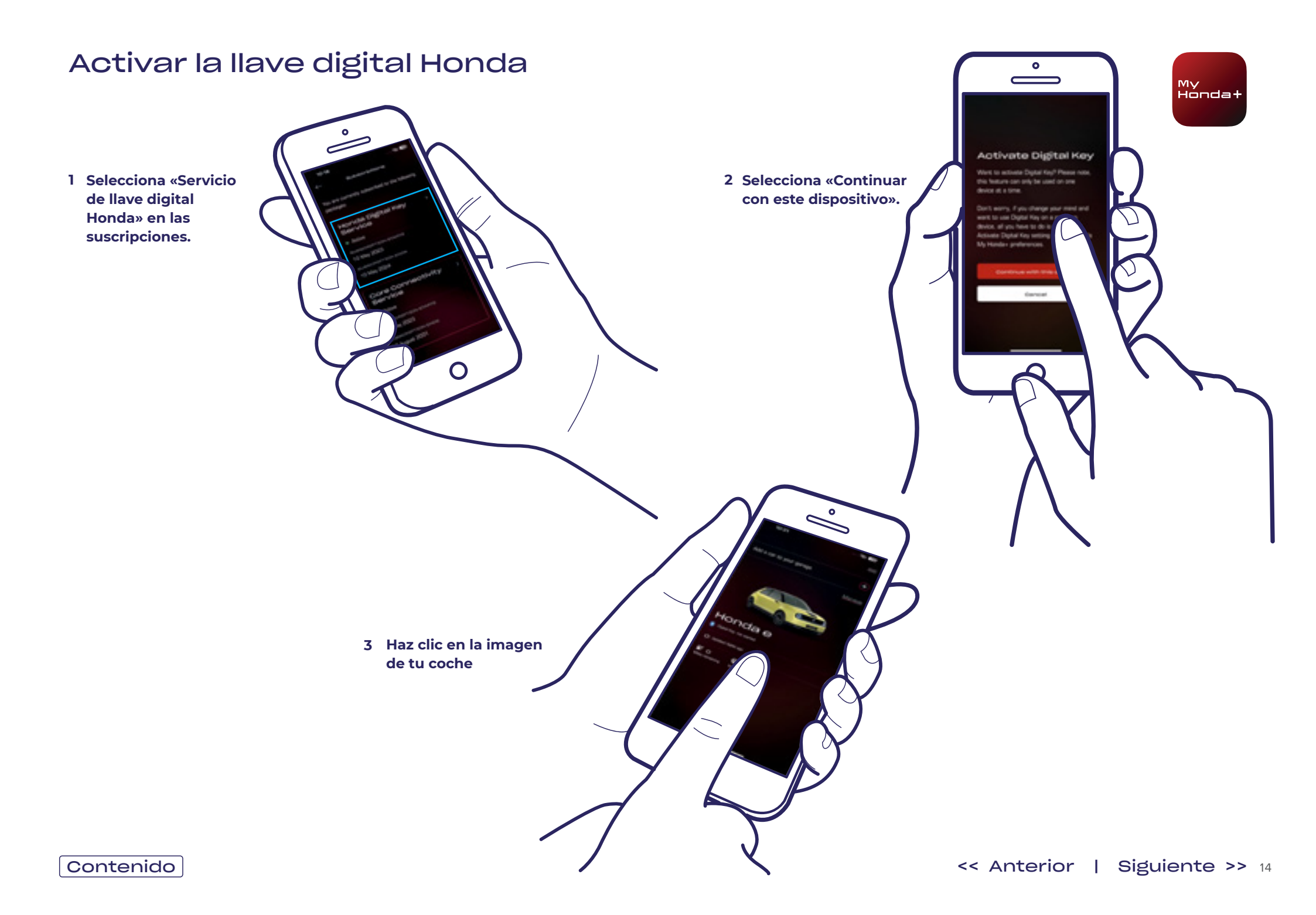

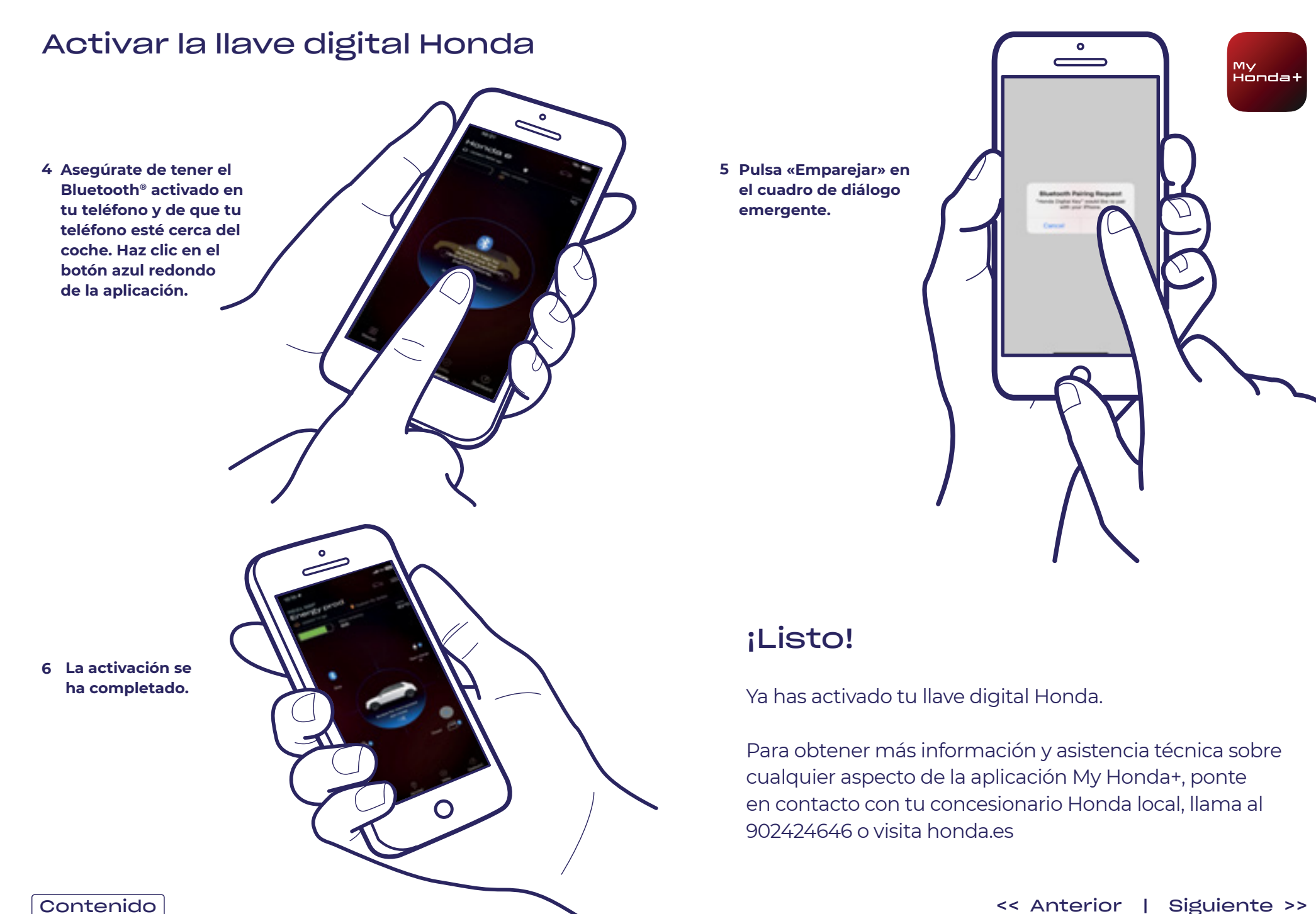

#### Uso de la llave digital

1 Pulsa «Desbloqueado» para desbloquear la puerta.

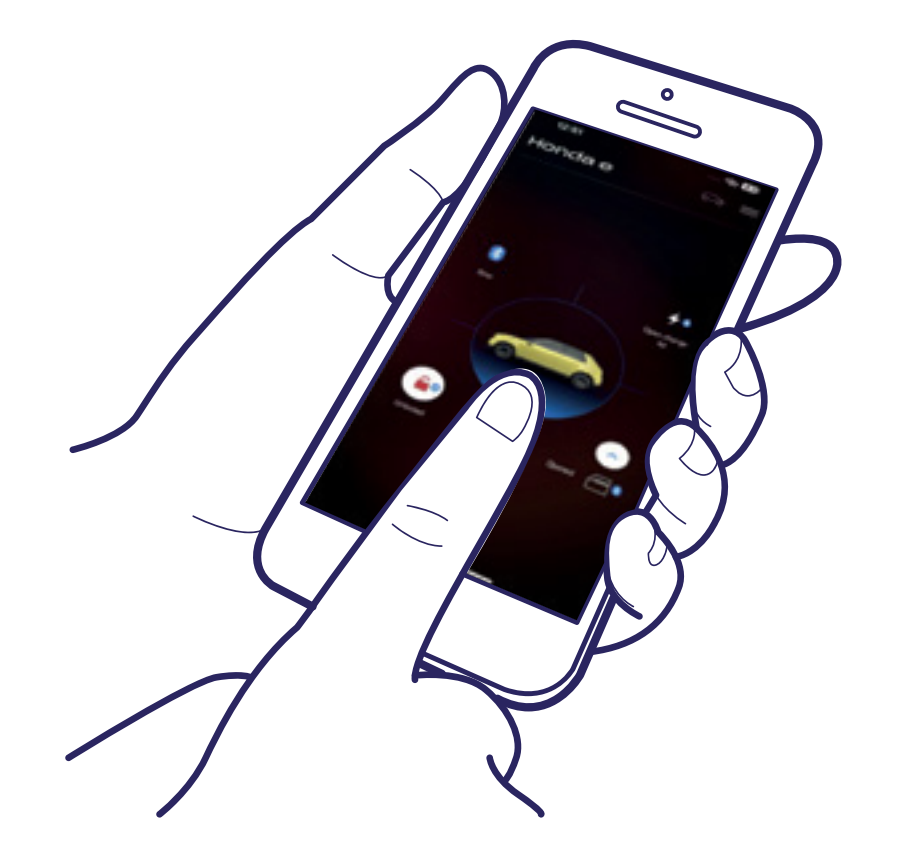

#### 2 Abre la puerta del conductor.

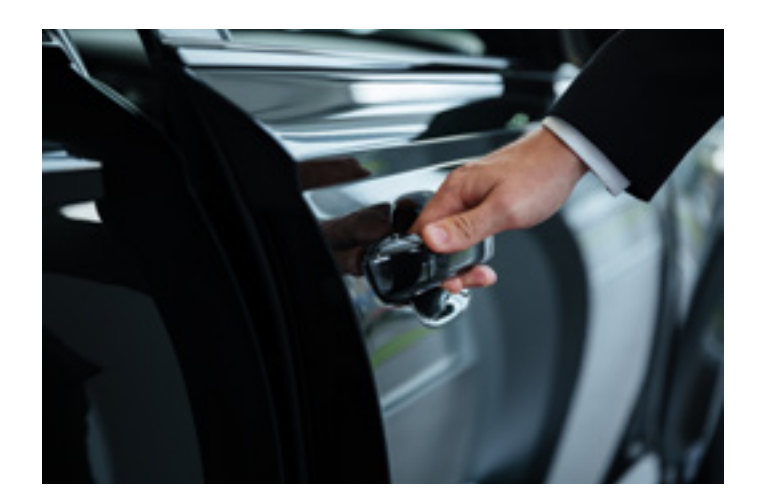

3 Introduce el PIN de 4 dígitos\* que aparece en la pantalla táctil o en el panel de instrumentos de detrás del volante.

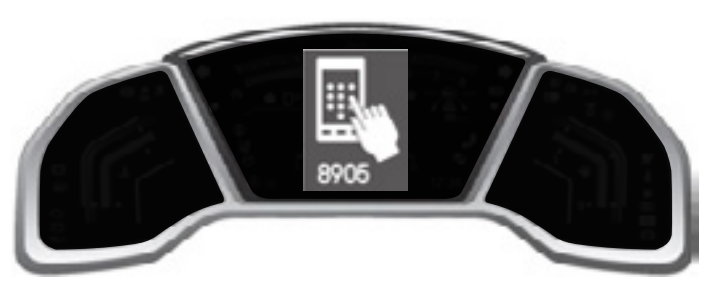

\* 8905 es solo un ejemplo.

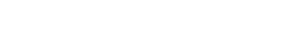

My Honda+

#### Uso de la llave digital

4 Introduce el PIN en la aplicación y selecciona «Enviar PIN».

5 Pisa el pedal de freno, pulsa el botón de encendido y activa el encendido.

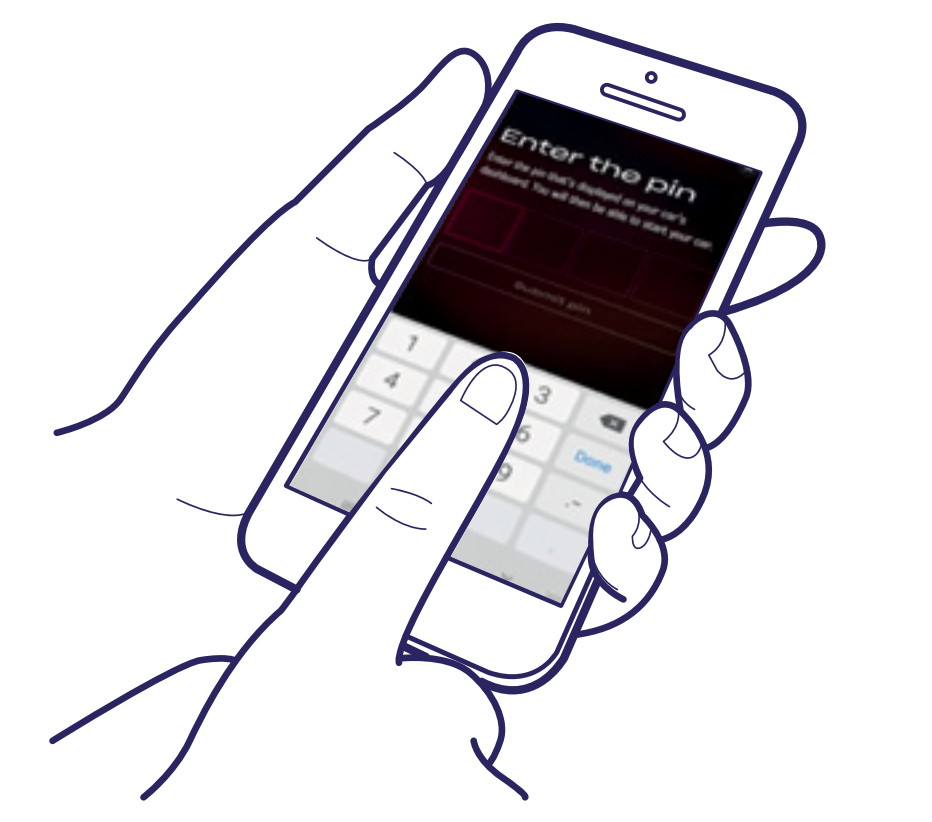

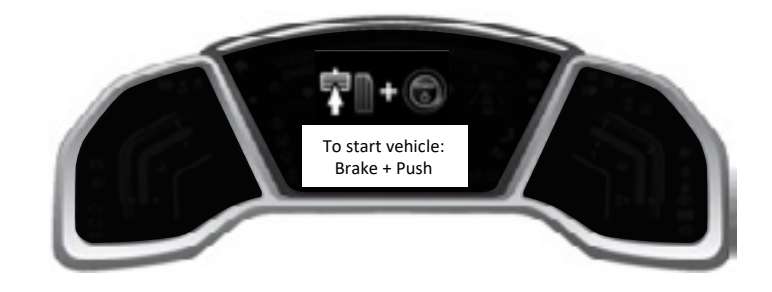

#### ¡Listo!

Ya puedes disfrutar de las ventajas de la llave digital Honda.

Para obtener más información y asistencia técnica sobre cualquier aspecto de la aplicación My Honda+, ponte en contacto con tu concesionario Honda local, llama al 902424646 o visita honda.es

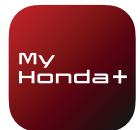

### Eliminar el bloqueo/desbloqueo y la llave digital

#### Eliminar el bloqueo/desbloqueo

La función de bloqueo/desbloqueo se puede eliminar de cualquiera de las siguientes maneras:

- 1) Cancelando tu suscripción a Conectividad Principal
- 2) Eliminando el vehículo del garaje
- 3) Borrando tu cuenta de la aplicación My Honda+
- Si no llevas a cabo la confirmación periódica de la titularidad en las dos semanas posteriores a la aparición de la notificación en la aplicación
- 5) Si un nuevo propietario se convierte en titular del coche sin que el propietario anterior haya desactivado el sistema telemático
- 6) Si, por algún motivo especial, el concesionario u Honda han cambiado de forma remota el modo de tu vehículo de normal a eCall

#### Eliminar la llave digital

La llave digital se puede eliminar de cualquiera de las siguientes maneras:

- 1) Cancelando tu suscripción a la llave digital Honda
- 2) Eliminando el vehículo del garaje
- 3) Borrando tu cuenta de la aplicación My Honda+
- 4) Si no llevas a cabo la confirmación periódica de la titularidad en las dos semanas posteriores a la aparición de la notificación en la aplicación
- 5) Borrando los datos de Bluetooth® del vehículo emparejado en el teléfono
- 6) Si un nuevo propietario se convierte en titular del coche sin que el propietario anterior haya desactivado el sistema telemático
- 7) Si, por algún motivo especial, el concesionario u Honda ha cambiado de forma remota el modo de tu vehículo de normal a eCall

Para obtener más información y asistencia técnica sobre cualquier aspecto de la aplicación My Honda+, ponte en contacto con tu concesionario Honda local, llama al 902424646 o visita honda.es

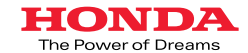

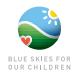

Se ha hecho todo io posible por garantizar la exactitud de todas las descripciones, especificaciones y características relacionadas con My Honda+ que aparecen en este folleto. Nos reservamos el derecho de cambiar cualquier diseño, especificación o característica de My Honda en cualquier momento. Este folleto es meramente informativo y no constituye una oferta de servicios por nuestra parte. Para obtener más información, ponte en contacto con tu concesionario local. Se aplican términos y condiciones, consulta los detalles en honda-es

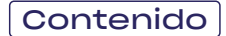